# OnlineBanking Überweisungslimit ändern Morgen kann kommen. Wir machen den Weg frei.

### 1. Schritt:

Gehen Sie auf unsere Internetseite: www.vrbankmitte.de

| Eichsfeld · Göttingen · Northeim · Werra-Mo                                                                                                |                                                                                    |
|----------------------------------------------------------------------------------------------------|------------------------------------------------------------------------------------|
| Home Privatkunden Firmenkunden • für o                                                                                                    | e Region Mitgliedschaft #OnlineFiliale Karriere Wir für Sie Blog                   |
| <mark>2. Schritt:</mark><br>Loggen Sie sich in Ihrem OnlineBar<br>Dazu benötigen Sie Ihren VR-Netke<br>Ihre PIN.                           | king ein.<br>y und                                                                 |
| VR-Bank Mitte eG<br>Echifeld - Gottingen - Northeim - Warta-Meißher                                                                        |                                                                                    |
| <b>Anmelden</b><br>Herzlich willkommen beim OnlineBanking Ihrer VR-Bank Mitte eG. Bitte<br>Zugangsdaten ein.                               | eben Sie Ihre                                                                      |
| VR-NetKey oder Alias                                                                                                    | 3. Schritt:         Wählen Sie nun den Punkt         Service & Mehrwerte aus.      |
| Abbrechen                                                                                                    | Privatkunden Firmenkunden Banking & Verträge Service & Mehrwe                      |
| ▼-mitmachbank.de II Mitglieder- und Kundenumfrage II Freischaltur<br>beantragen                                                            | OnlineBanking                                                                      |
| Informationen zum OnlineBanking finden Sie <u>hier</u> .<br>Vorsicht vor Online-Betrug - So schützen Sie Ihre Daten - <u>Informieren S</u> | <u>sich hier.</u><br>Und als nächsten Schritt den Punkt<br><b>Auftragslimite</b> . |
|                                                                                                    |                                                                                    |

## OnlineBanking Überweisungslimit ändern Morgen kann kommen. Wir machen den Weg frei.

#### 5. Schritt:

Nun wählen Sie bitte das Konto aus, für welches Sie das Überweisungslimit ändern wollen. Mit dem Regler können Sie das Limit auf den gewünschten Betrag anpassen.

| Auftragslimite Dispokredit Meine Dokumente giropay Ha Auftragslimite                                    | ndy Laden Benachrichtigungen Weitere Services            |                    |                                                                                                    |
|----------------------------------------------------------------------------------------------------|----------------------------------------------------------|--------------------|----------------------------------------------------------------------------------------------------|
| Überweisungslimit         Image: Tägliches Limit           10000         EUR           0         50.000 | Auslandsauftragslimit<br>Wöchentliches Limit<br>3000 EUR | <b>0</b><br>10.000 | Es sind nur die Konten auswählbar,<br>bei denen Sie Kontoinhaber bzw.<br>Mitkontoinhaber sind.<br>Für alle anderen Konten nutzen Sie ge<br>unseren anderen Online-Service. |
| Gültigkeit Befristet bis                                                                                | <b>Gültigkeit</b><br>Befristet bis                       | Ë                  |                                                                                                    |
| Limit ändern<br>Abbrechen                                                                               | Limit ändern<br>Abbrechen                                |                    |                                                                                                    |

#### 6. Schritt:

Geben Sie Ihre Änderungen an und bestätigen Sie diese mit dem Button Limit ändern.

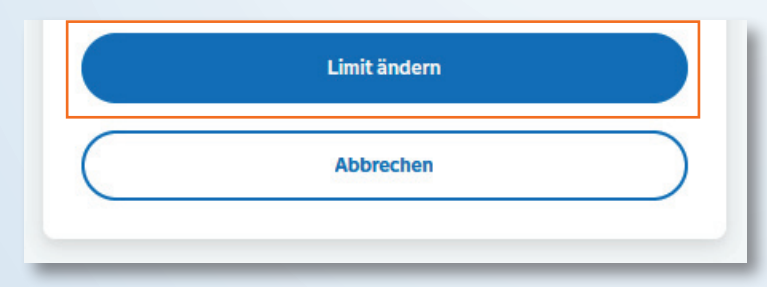

#### 7. Schritt:

Auf der nächsten Seite bestätigen Sie die Änderung mit einer TAN. Schließen Sie den Auftrag mit Klick auf Limit ändern ab. Wichtig: Die Änderung ist sofort wirksam und die Buchung kann durchgeführt werden.